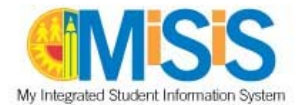

## (Parent Forms and Registers)

## Before you begin, you will need the following:

- Access to SMS documentation: LAUSD Home > Offices > Pupil Services > Log in as needed > Educators > Saturday Makeup School - <u>https://achieve.lausd.net/Page/15639</u> > Download forms
  - Authorization to Participate Form (parent form)
  - School Attendance Register (session roster)
- > Spreadsheet of students with absences eligible for SMS program
- Microsoft Word

| Open Microsoft Word<br>Establish file the data is being<br>merged to                                                            | <ul> <li>Open corresponding form Save As file based on SMS session date</li> <li>Launch Mail Merge Wizard Mailings&gt;Start Mail Merge&gt;Step-By-Step Wizard</li> <li>Document Type Letters&gt;Next&gt;Use Current Document&gt;Next</li> </ul>                                                                                                    |
|----------------------------------------------------------------------------------------------------|----------------------------------------------------------------------------------------------------|
| Identify Data Source<br>Identify where the merge<br>information is coming from and edit<br>record data                          | <ul> <li>Recipients Use an existing list&gt;Browse</li> <li>Locate spreadsheet file Open&gt;OK&gt;Edit recipient list&gt;OK&gt;Next</li> </ul>                                                                                                    |
| <b>Insert Merge Fields and</b><br><b>Edit Form Template</b><br>Place column names in the<br>appropriate place and edit template | <ul> <li>Insert first merge field Place cursor at field location&gt;Mailings&gt;Insert Merge Field</li> <li>Insert next merge field See above step&gt;Repeat as needed for each merge field</li> <li>Edit document as needed Add fields or address block, etc.&gt;Next</li> </ul>                                                                                                    |
| Preview Forms<br>Preview form sample with merged<br>data                                                                        | <ul> <li>Recipient use chevrons to scroll through sample forms</li> <li>Edit Return to edit data source</li> <li>Exclude Removes displayed recipient from final merge</li> <li>Next</li> </ul>                                                                                                    |
| <b>Complete Merge</b><br>Allows you to save merged data to<br>document as a new file                                            | <ul> <li>Edit Individual Letters Allows changes to individual forms before Save As</li> <li>Merge to Document All recipients, Current recipient, or sequential Range of recipients&gt;OK</li> <li>Save As Name file for merged forms</li> </ul>                                                                                                    |
| <b>MiSiS Website</b><br>Where to go for job<br>aids, FAQ's, video clips<br>and other training<br>materials                      | Website: http://misis.lausd.net<br>> System Access and Login<br>> Resources by Module<br>> Job Aids and Video Clips<br>> MiSiS Updates and Known Issues                                                                                                    |
| Helpdesk Support<br>Visit the MiSiS Website or<br>contact a Helpdesk agent for<br>support                                       | <ul> <li>Website: <u>http://achieve.lausd.net/helpdesk</u></li> <li>Call: (213) 241-5200, Option 5</li> <li>Create an Online Service Ticket: <u>helpdesk.lausd.net</u></li> <li>Chat with a live service technician:</li> <li><u>http://achieve.lausd.net//site/Default.aspx?PageID=1094</u></li> <li>Frequently asked questions: <u>http://achieve.lausd.net/Page/285</u></li> <li>Hours of Operation: 7:45 a.m. – 4:45 p.m.</li> </ul> |